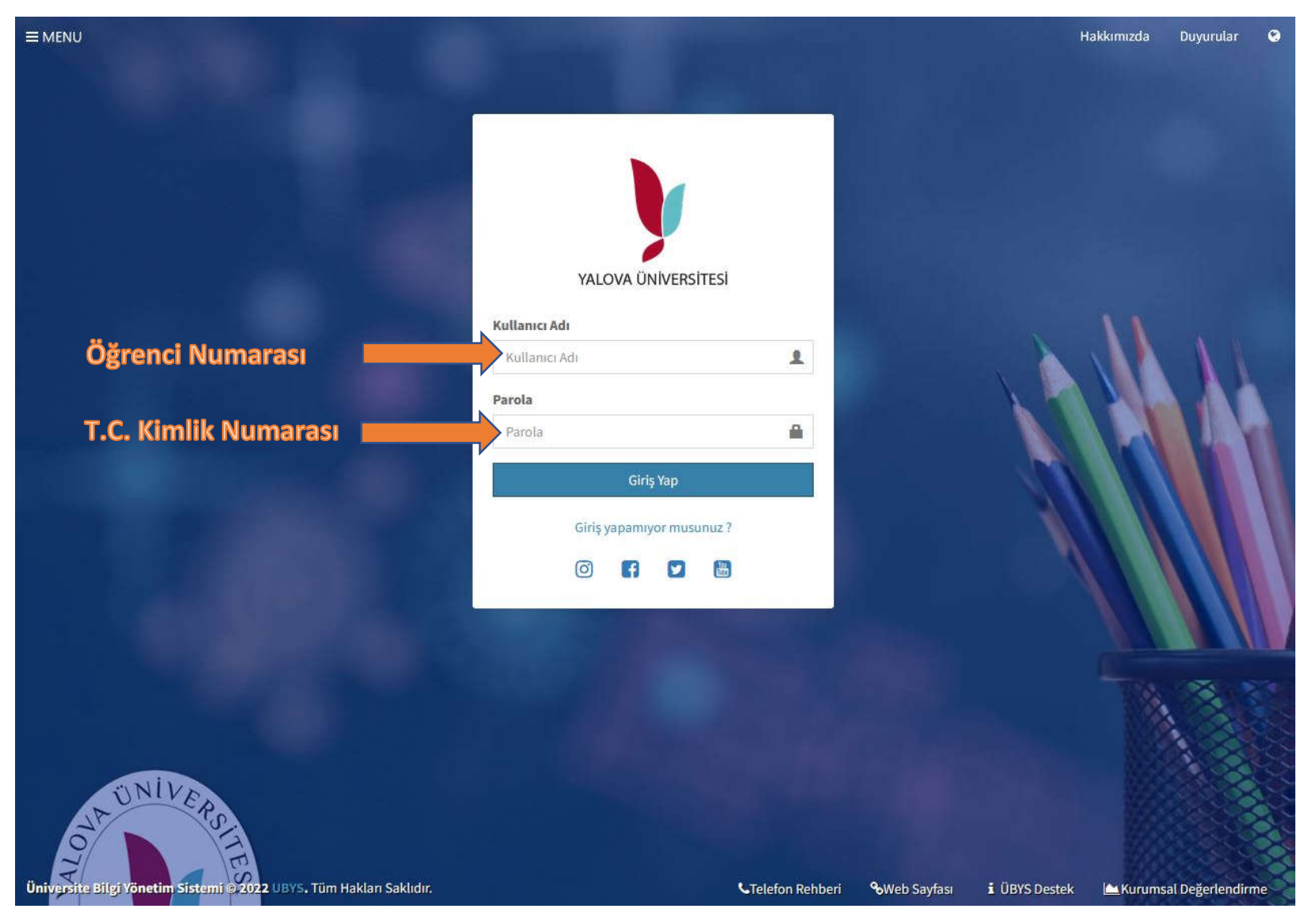

Üniversitemiz Öğrenci Bilgi Sistemine <u>https://ubs.yalova.edu.tr</u> adresinden giriş yapınız. Yeni kayıt olan ve varsayılan şifrelerini değiştirmeyen öğrencilerimiz için **kullanıcı adı kısmına okul numaralarını şifre kısmına T.C. kimlik numaralarını** yazarak öğrenci bilgi sistemine giriş yapabilirler.

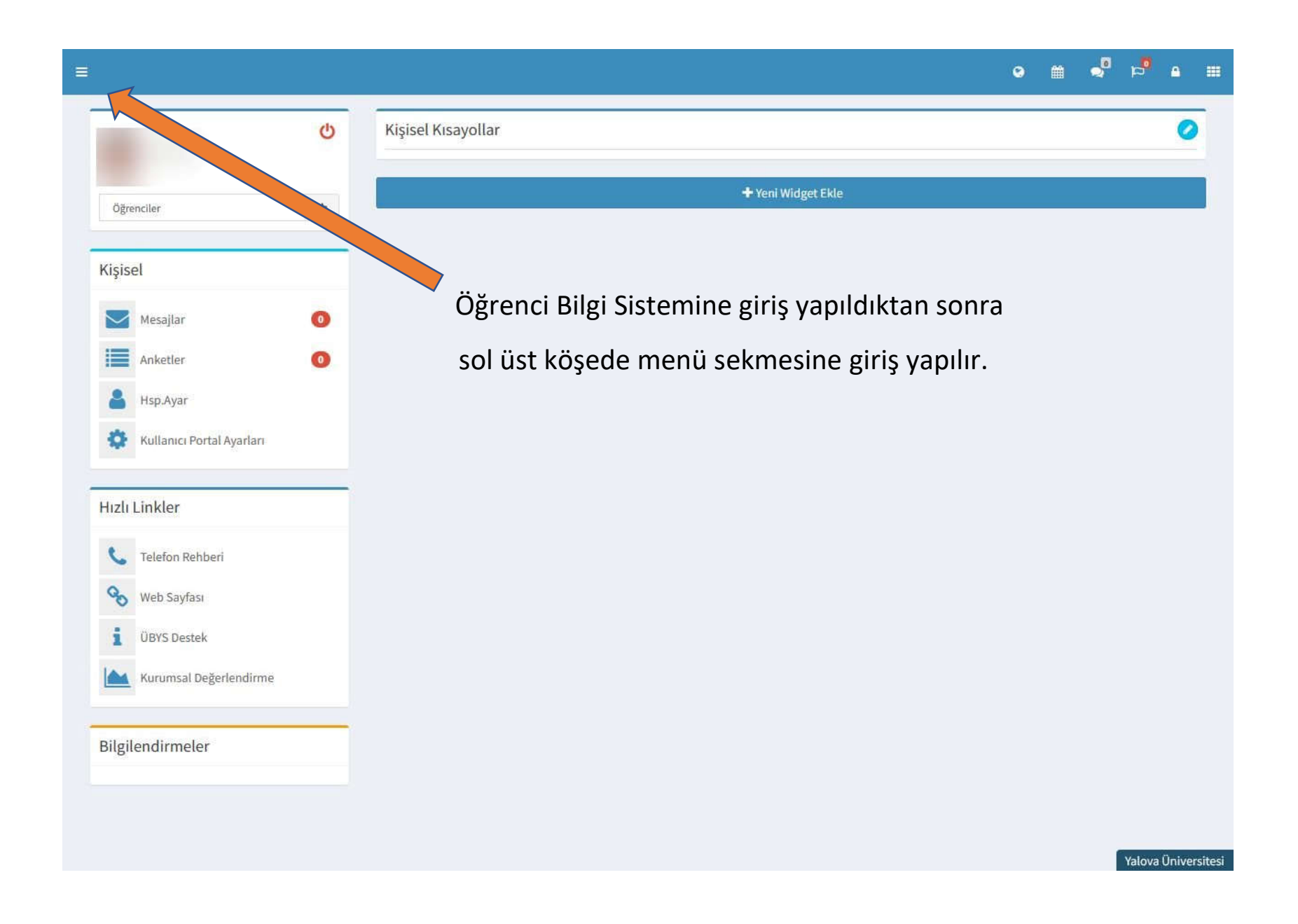

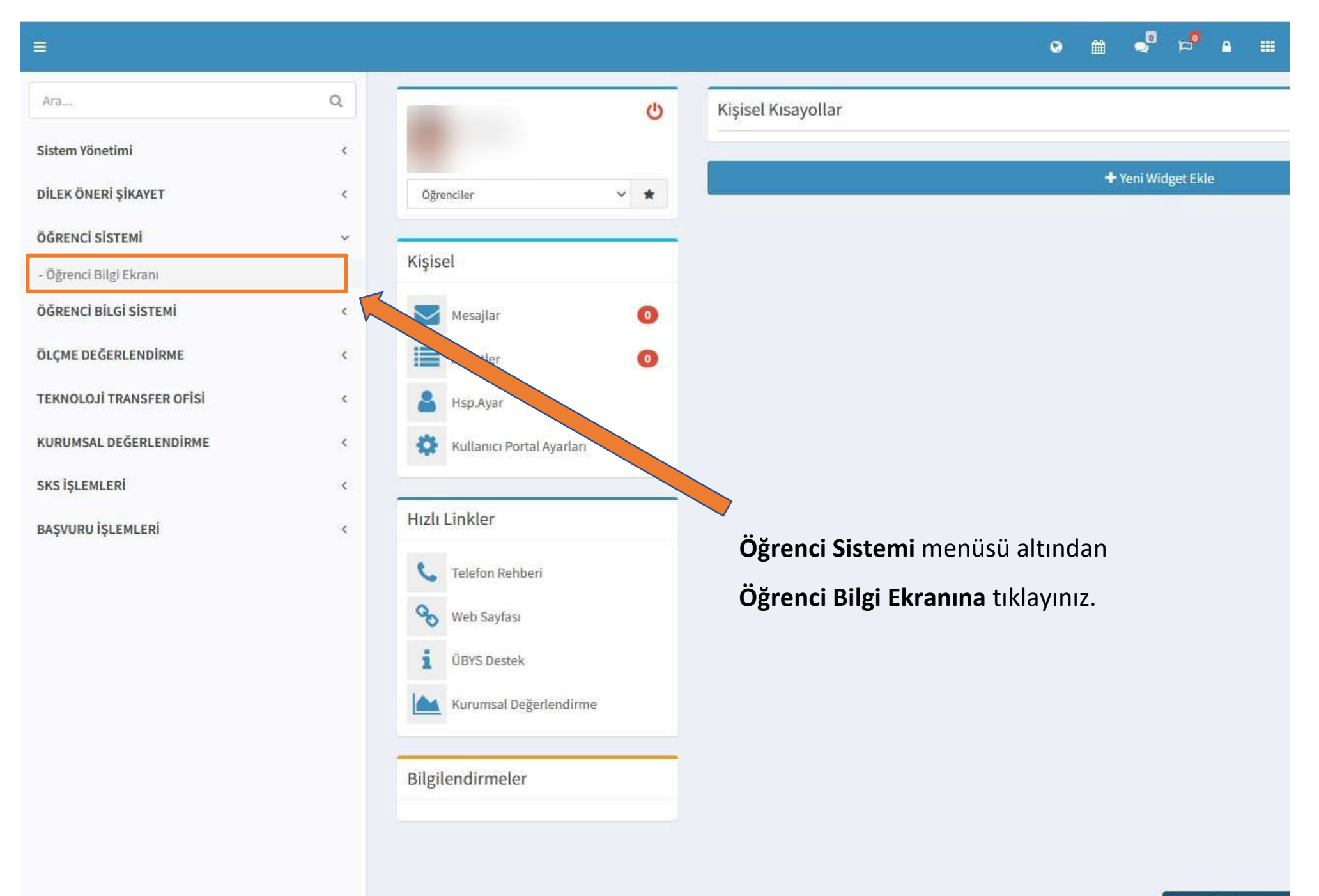

Yalova Üniversitesi

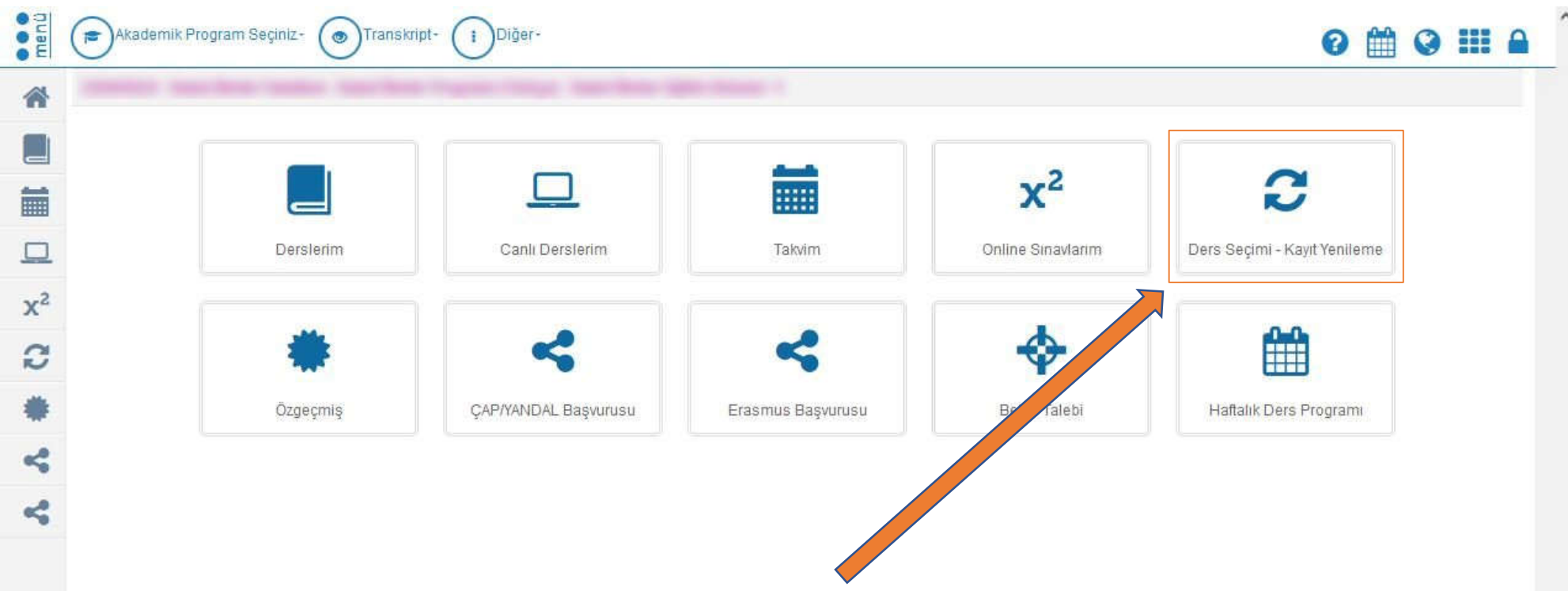

Ders Seçimi ve Kayıt Yenileme butonuna tıklayınız.

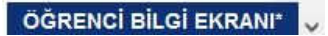

| menü           | Akademik Program Seçiniz-                                                                                     | pt- i Diğer-            |                                          |                    |                                   | 0 🛗 0                       |               |
|----------------|----------------------------------------------------------------------------------------------------|-------------------------|------------------------------------------|--------------------|-----------------------------------|-----------------------------|---------------|
| *              |                                                                                                    |                         |                                          |                    | 📝 2022 - Güz 🛛 🖺 Ders Seçimimi    | Kaydet 🖪 Boş Kayıt yap      | mak istiyorum |
|                |                                                                                                    |                         |                                          |                    |                                   |                             |               |
|                | Seçili Dersler 💿 Detayları Göster                                                                             | Açıklama Zorunlu D      | ersler Üst Dönem Dersleri Başa           | nlı Olunan Dersler | SEÇMELİ DERSLER                   |                             |               |
|                | En Pazla AKTS Segill AKTS Kalan AKTS<br>30 0 30                                                               | Burada döne             | ıçılmış veya daha önceki dönemlerinizde  | kaldığınız dersler | ver al Adır (Önceki dönemde kaldı | ğınız ders şu an kayıtlandı | jiniz.        |
| x <sup>2</sup> | Haftalik ders programi                                                                                        |                         |                                          |                    |                                   |                             |               |
| C              | Sıra Ders Kodu Ders Adı AKTS                                                                                  | Seçini Ders Kodu        | Ders Adı                                 | AKTS Döner         | ube                               | Açıklama Harf Not           | İşlemler      |
| -              | Kayıt Bulunamadı                                                                                              | + /12 BDE101            | Beden Egitimi-I                          | 2 1                | A - Öğr. Gör. Ersel Kılıç()       | ✓ Alabilir.                 | 0 🛗           |
| -              |                                                                                                    | eçiniz MAT101           | Matematik                                | 4                  | A - Öğr. Gör. Ahmet Yüksel()      | ✓ Alabilir.                 | 0 🛗           |
| ~              | Seçilmiş Dersler<br>Zorunlu Seçilmiş Dersler<br>Seçilmiş Seçmeli Havuz dersi<br>Dış Birimden Seçilmiş Dersler | Seçiniz <u>TİY101</u>   | Temel İlk Yardım                         | 3                  | A - Dr. Metin Sabuncu()           | ✓ Alabilir.                 | 0 🛗           |
|                |                                                                                                    | + Seçiniz <u>YİG101</u> | İş Sağlığı ve Güvenliği                  | 3 1                | A - Dr. Öğr. Üyesi Mehmet Ekici() | ✓ Alabilir.                 | 0 🛗           |
| 4              |                                                                                                    | + Seçiniz YLP103        | Kimya                                    | 4 1                | A - Öğr. Gör. Burcu Alkan()       | ✓ Alabilir,                 | 0 🗰           |
|                |                                                                                                    | + Seçiniz <u>YSİ101</u> | İtfaiyecilik Ve Yangın Güvenliğine Giriş | 3 1                | A - Öğr. Gör. Burcu Alkan()       | ✓ Alabilir.                 | 0 @           |
|                |                                                                                                    | + Seçiniz <u>YSİ103</u> | İtfaiye Araç Ve Araç Malzeme Bilgisi - I | 4 1                | A - Öğr. Gör. Ersel Kılıç()       | V Alabilir.                 | 0 #           |
|                |                                                                                                    | + Seçiniz <u>YSİ105</u> | Teknolojinin Bilimsel İlkeleri           | 3 1                | A - Doç. Dr. Cumali Çelik()       | ✓ Alabilir.                 | 0 =           |
|                |                                                                                                    | + Seciniz YSi107        | Yangına Müdahale Esasları - I            | 4 1                | A - Öğr. Gör. Ersel Kılıç()       | ✓ Alabilir.                 | 0 🛗           |

Ders Seçimi-Kayıt Yenileme ekranında **Zorunlu Dersler ve Seçmeli Dersler** menüleri altındaki derslerin seçim işlemi yapılır. Sol üst köşede <u>ders seçimimi kaydet butonuna</u> tıklanarak işlem sonlandırılır.

Önemli Açıklama: Ders seçim işlemleri yapıldıktan sonra <u>03-07 Ekim 2022</u> tarihleri arasında danışman öğretim elemanınız ile kontrol ederek onaylatma işleminizi yaptırınız.

Ders Seçimi - Kayıt Yenileme